# Turn Those Lights Off!™ Help Index

How То ...

<u>Play. The object of the game.</u> <u>Get a hint</u> <u>Change Skill Level</u> <u>Uninstall</u>

## Commands

<u>Game menu</u> <u>Options menu</u> <u>View menu</u> <u>Help menu</u>

#### Other information

Registration Information Copyright/License/Warranty Product Support Definition of Shareware ASP Ombudsman Policy

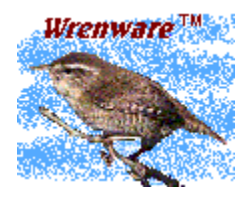

Copyright @ 1996-1999 Wrenware  $^{\rm \tiny M}$  All rights reserved.

#### How to play

The object of the game is simple. Turn off all the lights in the shortest amount of time. The board consists of a set of lighted buttons. Each lighted button can be in one of two states - illuminated (on) or **not** illuminated (off). The buttons are pressed by using the left mouse button, or by using the arrow keys and the space bar. Each lighted button, when pressed, will toggle the state of a fixed set of one or more lights. For example, if the first button, when pressed, toggles the 4th and 5th buttons and the current state of the 4th button is "on" and the current state of the 5th button is "off", pressing the first button would result in the 4th button changing to the "off" state and the 5th button changing to the "on" state. If you would like to see how this works, press a button repeatedly on the playing board and you will see a particular set of lights change state.

#### Playing strategy tip

It is sometimes helpful to choose a light on the board and find all the buttons that will change the state of that light. Then press those buttons in a way that turns that light off.

## Game menu commands

The Game menu offers the following commands:

NewStarts a new game.ExitExits Turn Those Lights Off!.

## Exit command (Game menu)

Use this command to exit the game.

## Skill level

The Skill level selected determines the size of the playing grid and the number of light combinations for each button:

| Level 1<br>Level 2<br>Level 3 | 4 by 4 grid.<br>5 by 5 grid.<br>4 by 4 grid.<br>button. | 1 light per button<br>1 light per button<br>Up to 2 lights per | The easiest level.        |
|-------------------------------|---------------------------------------------------------|----------------------------------------------------------------|---------------------------|
| Level 4                       | 5 by 5 grid.<br>button.                                 | Up to 2 lights per                                             |                           |
| Level 5                       | 4 by 4 grid.<br>button.                                 | Up to 3 lights per                                             |                           |
| Level 6                       | 5 by 5 grid.<br>button.                                 | Up to 3 lights per                                             | The most difficult level. |

### Hint

## This button is only available after you register this software.

Use the hint button to show a button that needs to be pressed. The button to be pressed will appear shaded.

Use the hint button with care. For every hint that you receive, a 10 second penalty is added to your time.

## Options menu commands

The Options menu offers the following commands:

ButtonUse this command to change the colors of the buttons.Color. . .Use this command to toggle the music on or off.

#### View menu commands

The View menu offers the following commands:

| Toolbar                   | Shows or hides the toolbar.                                                                                  |
|---------------------------|----------------------------------------------------------------------------------------------------|
| <u>Status Bar</u>         | Shows or hides the status bar.                                                                               |
| <u>Best Times</u>         | Shows the best times for all the skill levels.                                                               |
| <u>Wrenware Home Page</u> | If you have an Internet browser, this command<br>will launch the browser and view the Wrenware<br>home page. |

## Wrenware Home Page

If you have an Internet browser installed, use this command to view the Wrenware home page. The Wrenware home page contains the latest information on new and updated Wrenware products.

## Best Times command (View menu)

Use this command to view the best times for all the skill levels.

# Best Times dialog

This dialog shows the best times for all the skill levels.

# New Record dialog

This dialog appears when you break the standing record for the best time.

# Your Time dialog

This dialog shows the time that it took to complete the puzzle.

## Help menu commands

The Help menu offers the following commands, which provide you assistance with this application:

| <u>Help Topics</u> | Offers you an index to topics on which you |
|--------------------|--------------------------------------------|
|                    | can get help.                              |
| <u>About</u>       | Displays the version number of this        |
|                    | application.                               |

## New command (Game menu)

Use this command to start a new game in Turn Those Lights Off!.

### Shortcuts

Keys: CTRL+N

## **Toolbar command (View menu)**

Use this command to display and hide the Toolbar, which includes buttons for some of the most common commands in Turn Those Lights Off!, such as Game New. A check mark appears next to the menu item when the Toolbar is displayed.

See <u>Toolbar</u> for help on using the toolbar.

## Toolbar

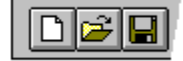

The toolbar is displayed across the top of the application window, below the menu bar. The toolbar provides quick mouse access to many tools used in Turn Those Lights Off!<sup>m</sup>,

To hide or display the Toolbar, choose Toolbar from the View menu (ALT, V, T).

#### Status Bar command (View menu)

Use this command to display and hide the Status Bar, which describes the action to be executed by the selected menu item or depressed toolbar button, and keyboard latch state. A check mark appears next to the menu item when the Status Bar is displayed.

See <u>Status Bar</u> for help on using the status bar.

#### **Status Bar**

| CAP |
|-----|
|     |

The status bar is displayed at the bottom of the Turn Those Lights Off!<sup>™</sup> window. To display or hide the status bar, use the Status Bar command in the View menu.

The left area of the status bar describes actions of menu items as you use the arrow keys to navigate through menus. This area similarly shows messages that describe the actions of toolbar buttons as you depress them, before releasing them. If after viewing the description of the toolbar button command you wish not to execute the command, then release the mouse button while the pointer is off the toolbar button.

The right area of the status bar indicates the time elapsed.

## Index command (Help menu)

Use this command to display the opening screen of Help. From the opening screen, you can jump to step-by-step instructions for using Turn Those Lights Off!<sup>M</sup> and various types of reference information.

Once you open Help, you can click the Contents button whenever you want to return to the opening screen.

# Using Help command (Help menu)

Use this command for instructions about using Help.

## About command (Help menu)

Use this command to display the copyright notice and version number of your copy of Turn Those Lights Off!.

# Context Help command

Use the Context Help command to obtain help on some portion of Turn Those Lights Off!. When you choose the Toolbar's Context Help button, the mouse pointer will change to an arrow and question mark. Then click somewhere in the Turn Those Lights Off! window, such as another Toolbar button. The Help topic will be shown for the item you clicked.

#### Shortcut

Keys: SHIFT+F1

### **Title Bar**

The title bar is located along the top of a window. It contains the name of the application and document.

To move the window, drag the title bar. Note: You can also move dialog boxes by dragging their title bars.

A title bar may contain the following elements:Application Control-menu button

- Document Control-menu button
- Maximize button .
- Minimize button .
- Name of the application .
- Name of the document
- Restore button .

## Scroll bars

Displayed at the right and bottom edges of the document window. The scroll boxes inside the scroll bars indicate your vertical and horizontal location in the document. You can use the mouse to scroll to other parts of the document.

## Size command (System menu)

Use this command to display a four-headed arrow so you can size the active window with the arrow keys.

÷

After the pointer changes to the four-headed arrow:

- 1. Press one of the DIRECTION keys (left, right, up, or down arrow key) to move the pointer to the border you want to move.
- 2. Press a DIRECTION key to move the border.
- 3. Press ENTER when the window is the size you want.

Note: This command is unavailable if you maximize the window.

### Shortcut

Mouse: Drag the size bars at the corners or edges of the window.

## Move command (Control menu)

Use this command to display a four-headed arrow so you can move the active window or dialog box with the arrow keys.

Note: This command is unavailable if you maximize the window.

### Shortcut

Keys: CTRL+F7

## Minimize command (application Control menu)

Use this command to reduce the Turn Those Lights Off!<sup>™</sup> window to an icon.

## Shortcut

Mouse: Click the minimize icon 🔽 on the title bar. Keys: ALT+F9

## Maximize command (System menu)

Use this command to enlarge the active window to fill the available space.

#### Shortcut

Mouse: Click the maximize icon on the title bar; or double-click the title bar. Keys: CTRL+F10 enlarges a document window.

## Close command (Control menus)

Use this command to close the active window or dialog box.

Double-clicking a Control-menu box is the same as choosing the Close command.

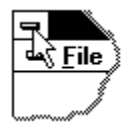

Note: If you have multiple windows open for a single document, the Close command on the document Control menu closes only one window at a time. You can close all windows at once with the Close command on the Game menu.

#### Shortcuts

Keys: CTRL+F4 closes a document window ALT+F4 closes the game window or dialog box

## **Restore command (Control menu)**

Use this command to return the active window to its size and position before you chose the Maximize or Minimize command.

### Switch to command (application Control menu)

Use this command to display a list of all open applications. Use this "Task List" to switch to or close an application on the list.

#### Shortcut

Keys: CTRL+ESC

#### **Dialog Box Options**

When you choose the Switch To command, you will be presented with a dialog box with the following options:

#### Task List

Select the application you want to switch to or close.

#### Switch To

Makes the selected application active.

#### **End Task**

Closes the selected application.

#### Cancel

Closes the Task List box.

#### Cascade

Arranges open applications so they overlap and you can see each title bar. This option does not affect applications reduced to icons.

#### Tile

Arranges open applications into windows that do not overlap. This option does not affect applications reduced to icons.

#### Arrange Icons

Arranges the icons of all minimized applications across the bottom of the screen.

# Choose Color dialog box

Use this dialog to change the color of the lighted buttons.

## No Help Available

No help is available for this area of the window.

## No Help Available

No help is available for this message box.

# Registration

## **Turn Those Lights Off! 2.0**

### Registration

You may purchase the registered version of this software over the Internet. Visit the Wrenware site http://wrenware.com for details.

A benefit for registering this software is the <u>Hint Button</u>.

### **Special Registrations**

To purchase a site-license or make any other special arrangements, contact:

Wrenware PMB 802 15600 NE 8th ST Suite B1 Bellevue, Washington 98008-3900 USA Email: info@wrenware.com

Internet: http://wrenware.com

# Copyright/License/Warranty

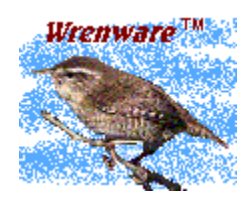

Copyright © 1996-1999 Wrenware<sup>™</sup> All rights reserved.

## **License Agreement**

You should carefully read the following terms and conditions before using this software. Unless you have a different license agreement signed by Wrenware, your use of this software indicates your acceptance of this license agreement and warranty.

### **Unregistered Version**

#### **Evaluation and Registration**

This is not free software. You are hereby licensed to use this software for evaluation purposes without charge for a period of 30 days. If you use this software after the 30-day evaluation period, you are required to <u>register</u> this software.

Unregistered use of Turn Those Lights Off! after the 30-day evaluation period is in violation of U.S. and international copyright laws.

#### Distribution

You are hereby licensed to make as many copies of the unregistered version of this software and documentation as you wish; give exact copies of the original unregistered version to anyone; and distribute the unregistered version of the software and documentation in its unmodified form via electronic means.

There is no charge for any of the above.

Disk Vendors, Shareware Distributors and BBS(s) may charge a nominal fee for distribution of "Turn Those Lights Off!". The recipient of "Turn Those Lights Off!" must be informed, in advance, that the fee paid to acquire the software does not relieve the recipient from registering the software, if the recipient continues to use "Turn Those Lights Off!".

## **Registered Version**

One registered copy of Turn Those Lights Off! may either be used by a single person who uses the software personally on one or more computers, or installed on a single workstation used non-simultaneously by multiple people, but not both. You may access the registered version Turn Those Lights Off! through a network, provided that you have obtained individual licenses, or a site license, for the software covering all workstations that will access the software through the network.

## LIMITED WARRANTY AND DISCLAIMER OF WARRANTY

THIS SOFTWARE AND ACCOMPANYING WRITTEN MATERIALS (INCLUDING

INSTRUCTIONS FOR USE) ARE PROVIDED "AS IS" WITHOUT WARRANTY OF ANY KIND. FURTHERMORE, WRENWARE DOES NOT WARRANT, GUARANTEE, OR MAKE ANY REPRESENTATIONS REGARDING THE USE, OR THE RESULTS OF USE, OF THE SOFTWARE OR WRITTEN MATERIALS IN TERMS OF CORRECTNESS, ACCURACY, RELIABILITY, CURRENTNESS, OR OTHERWISE. THE ENTIRE RISK AS TO THE RESULTS AND PERFORMANCE OF THE SOFTWARE IS ASSUMED BY YOU. IF THE SOFTWARE OR WRITTEN MATERIALS ARE DEFECTIVE, YOU, AND NOT WRENWARE OR ITS DEALERS, DISTRIBUTORS, AGENTS, OR EMPLOYEES, ASSUME THE ENTIRE COST OF ALL NECESSARY SERVICING, REPAIR, OR CORRECTION.

THE ABOVE IS THE ONLY WARRANTY OF ANY KIND, EITHER EXPRESSED OR IMPLIED, INCLUDING BUT NOT LIMITED TO THE IMPLIED WARRANTIES OF MERCHANTABILITY AND FITNESS FOR A PARTICULAR PURPOSE, THAT IS MADE BY WRENWARE, ON THIS WRENWARE PRODUCT. NO ORAL OR WRITTEN INFORMATION OR ADVICE GIVEN BY WRENWARE, ITS DEALERS, DISTRIBUTORS, AGENTS OR EMPLOYEES SHALL CREATE A WARRANTY OR IN ANY WAY INCREASE THE SCOPE OF THIS WARRANTY AND YOU MAY NOT RELY ON ANY SUCH INFORMATION OR ADVICE. YOU MAY HAVE OTHER RIGHTS WHICH VARY FROM STATE TO STATE.

NEITHER WRENWARE NOR ANYONE ELSE WHO HAS BEEN INVOLVED IN THE CREATION, PRODUCTION OR DELIVERY OF THIS PRODUCT SHALL BE LIABLE FOR ANY DIRECT, INDIRECT, CONSEQUENTIAL OR INCIDENTAL DAMAGES (INCLUDING DAMAGES FOR LOSS OF BUSINESS PROFITS, BUSINESS INTERRUPTION, LOSS OF BUSINESS INFORMATION, AND THE LIKE) ARISING OUT OF THE USE OR INABILITY TO USE SUCH PRODUCT, EVEN IF WRENWARE HAS BEEN ADVISED OF THE POSSIBILITY OF SUCH DAMAGES.

#### **Governing Law**

This Limited Warranty shall be governed and construed in accordance with the laws of the State of Washington.

## ACKNOWLEDGMENT

BY USING TURN THOSE LIGHTS OFF!, YOU ACKNOWLEDGE THAT YOU HAVE READ THIS LIMITED WARRANTY, UNDERSTAND IT, AND AGREE TO BE BOUND BY ITS' TERMS AND CONDITIONS. YOU ALSO AGREE THAT THE LIMITED WARRANTY IS THE COMPLETE AND EXCLUSIVE STATEMENT OF AGREEMENT BETWEEN THE PARTIES AND SUPERSEDE ALL PROPOSALS OR PRIOR AGREEMENTS, ORAL OR WRITTEN, AND ANY OTHER COMMUNICATIONS BETWEEN THE PARTIES RELATING TO THE SUBJECT MATTER OF THE LIMITED WARRANTY.

# Support

Unlimited support for this product can be obtained by the following means:

U.S. Mail

Wrenware PMB 802 15600 NE 8th ST Suite B1 Bellevue, Washington 98008-3900

Electronic Mail support@wrenware.com

Wrenware Home Page http://wrenware.com

All problem reports and suggestions are welcome.

# **Definition of Shareware**

Shareware distribution gives users a chance to try software before buying it. If you try a Shareware program and continue using it, you are required to register it.

Copyright laws apply to both Shareware and retail software, and the copyright holder retains all rights, with a few specific exceptions as stated below. Shareware authors are accomplished programmers, just like retail authors, and the programs are of comparable quality. (In both cases, there are good programs and bad ones!) The main difference is in the method of distribution. The author specifically grants the right to copy and distribute the software, either to all and sundry or to a specific group. For example, some authors require written permission before a commercial disk vendor may copy their Shareware.

Shareware is a distribution method, not a type of software. You should find software that suits your needs and pocketbook, whether it's retail or Shareware. The Shareware system makes fitting your needs easier, because you can try before you buy. And because the overhead is lower, prices are lower also. Shareware has the ultimate money-back guarantee -- if you don't use the product, you don't pay for it.

# **ASP Ombudsman Policy**

This program is produced by a member of the Association of Shareware Professionals (ASP). ASP wants to make sure that the shareware principle works for you. If you are unable to resolve a shareware-related problem with an ASP member by contacting the member directly, ASP may be able to help. The ASP Ombudsman can help you resolve a dispute or problem with an ASP member, but does not provide technical support for members' products. Please write to the ASP Ombudsman at 157-F Love Ave, Greenwood, IN 46142 USA, FAX 317-888-2195, or send email to omb@aspshareware.org.

# Uninstalling

Turn Those Lights Off! can be uninstalled as follows:

- From the "Settings" menu under the "Start button", choose the "Control Panel".
- From within the "Control Panel", choose "Add/Remove Programs".
- Select "Turn Those Lights Off!" and then press the "Add/Remove" button.